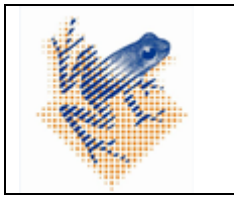

Platform manual

Versie 1 Status: definitief Geldig vanaf: 03-11-2022 Pagina **1** van **17** 

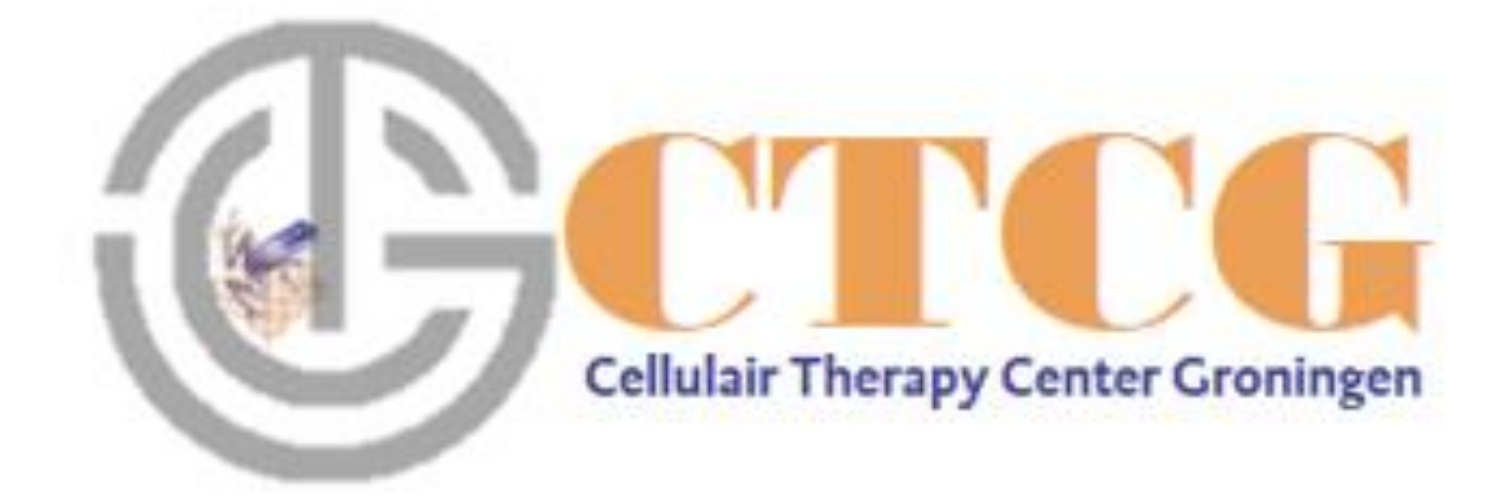

# **HOVON161** Platform Manual

Te bereiken via <u>www.hematologiegroningen.nl</u> Of Url: <u>https://ctcg.hematologiegroningen.nl/</u>

| V. | hema Tx 4.004 SOP | Versie 1<br>Status: definitief                            |
|----|-------------------|-----------------------------------------------------------|
|    | Platform manual   | Geldig vanaf: 03-11-2022<br>Pagina <b>2</b> van <b>17</b> |

Welkom bij het HOVON 161 CAR T platform

Deze handleiding helpt u bij het aanmelden van patiënten, het navigeren binnen het ziekenhuisportaal en het opzoeken van informatie wanneer u deze nodig heeft.

Alle cel order details kunt u vinden via het HOVON161 CAR T platform of via de casemanager.

Casemanagers: Charryda Bruinsma en Petra Rijzinga <u>atmp@onco.umcg.nl</u> 06-25647661

U kunt ons benaderen voor handige tips en uitgebreide ondersteuning.

De casemanager is uw contactpersoon tijdens het gehele cel order proces en biedt binnen het platform ondersteuning bij de volgende taken: het ziekenhuis bij de volgende taken ondersteunen:

- Aanmelden van patiënten
- Uploaden van formulieren
- Bevestigen, wijzigen of annuleren van een afereseslot
- Organiseren van de aferese en evt. hotelovernachtingen
- Informeren betreffende afereseprocedure
- Informeren start chemodepleterende therapie
- Bevestigen van de leverdatum van het eindproduct
- Plannen ophalen en afleveren Investigational Product
- Afronden patiëntendossier

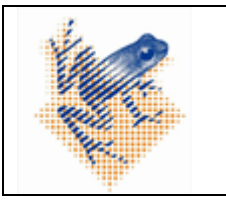

Platform manual

#### Inloggen

Als u op onderstaande link "<u>https://ctcg.hematologiegroningen.nl</u>" klikt, opent het HOVON161 CAR T platform. De website is ook te bereiken via <u>www.hematologiegroningen.nl</u>

Met de aan u verstrekte gegevens (email en wachtwoord) kunt u inloggen. Wachtwoord vergeten?, klik dan op "Wachtwoord vergeten?". U ontvangt een email met een link om uw wachtwoord te wijzigen.

Na het invoeren van uw email en wachtwoord klikt u op de knop: "Verstuur Code". Er wordt een code naar uw emailadres verstuurd. Deze mail kan in uw "SPAM folder" of "Ongewenste items" terecht komen. Nadat u de code hebt ingevuld kunt u verder d.m.v. de "log in" knop en komt u op het scherm met uw Centrum; patiëntenoverzicht.

Heeft u geen account dan kan dit door een van uw collega's aangevraagd worden d.m.v. de knop "Zorgprofessional toevoegen" in het tabblad Professional of kunt u de casemanager benaderen.

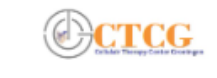

Home Professional

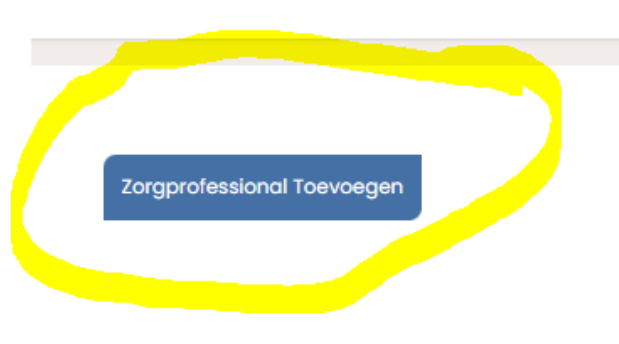

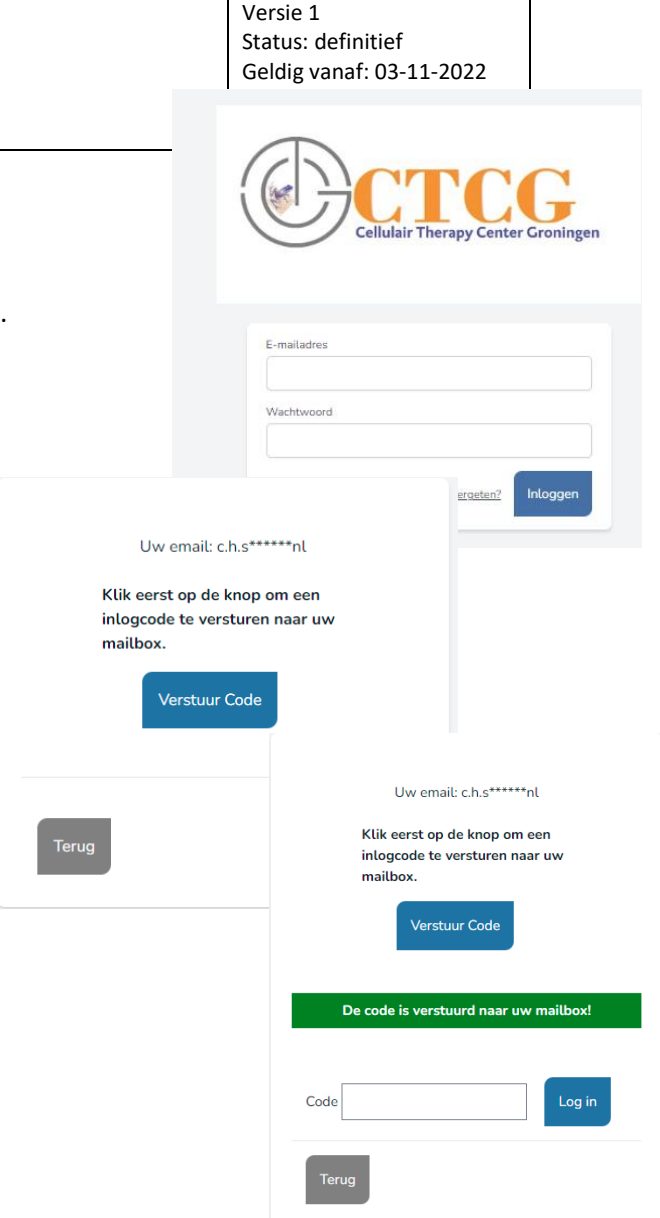

| hema Tx 4.004 SOP | Versie 1<br>Status: definitief                            |
|-------------------|-----------------------------------------------------------|
| Platform manual   | Geldig vanaf: 03-11-2022<br>Pagina <b>4</b> van <b>17</b> |

|                                        | hema Tx 4.004 SOP<br>Platform manual |              |         |          |         |            | Versie 1<br>Status: definitief<br>Geldig vanaf: 03-11-2022<br>Pagina <b>5</b> van <b>17</b> |
|----------------------------------------|--------------------------------------|--------------|---------|----------|---------|------------|---------------------------------------------------------------------------------------------|
| Menubalk                               |                                      |              |         |          |         |            |                                                                                             |
| CTCC<br>Colder Through Called Dockages | Home                                 | Professional | Studies | Kalender | Archief | Ziekenhuis | ∽ Bruinsma ∽                                                                                |
|                                        |                                      |              |         |          |         |            | Ziekenhuis: <b>UMCG</b><br>Gebruiker: <b>Bruinsma</b>                                       |

#### De Menubalk bevat de volgende onderwerpen:

- Home: overzicht van aangemelde patiënten uit uw ziekenhuis
- Professional: beheer van professionals met een account in uw ziekenhuis
- Studies: lopende studies in uw ziekenhuis waarvoor dit platform gebruikt wordt
- Kalender: overzicht aferese slots en geplande patiënten uit uw ziekenhuis
- Ziekenhuis: beheer ziekenhuisinformatie
- Naam: beheer van uw gebruikersgegevens

#### Kleuren in het portaal:

In het portaal zullen de knoppen in de loop van het proces van kleur veranderen. Hieronder een overzicht met de betekenis van alle kleuren.

Blauwe knoppen: deze pagina's zijn nog leeg. Groene knoppen: deze pagina's zijn ingevuld Grijze knoppen: op deze pagina's kunt u niets invullen Rode knoppen: Stoppen van processen Voorheen: hema ATMP 0018 Platform Manual Auteur: CB,IS Autorisatie: GC, NvH

| hema Tx 4.004 SOP | Versie 1<br>Status: definitief                            |
|-------------------|-----------------------------------------------------------|
| Platform manual   | Geldig vanaf: 03-11-2022<br>Pagina <b>6</b> van <b>17</b> |

|  | hema Tx 4.004 SOP<br>Platform manual | Versie 1<br>Status: definitief<br>Geldig vanaf: 03-11-2022<br>Pagina <b>7</b> van <b>17</b> |
|--|--------------------------------------|---------------------------------------------------------------------------------------------|
|--|--------------------------------------|---------------------------------------------------------------------------------------------|

#### Patiënten overzicht

Dit overzicht geeft een lijst met de door uw centrum aangemelde patiënten weer. Meer gedetailleerde informatie wordt getoond d.m.v. het selecteren van een patiënt.

#### Patiënt registratie:

Patiënt Toevoegen

#### Registreer uw patiënt d.m.v. de knop "Patiënt Toevoegen"

Alle patiënten dienen besproken te zijn in de landelijke tumorboard.

Wanneer de patiënt niet besproken is wordt de verwijsprocedure zichtbaar gemaakt d.m.v. de "Nee" knop.

Het landelijke indicatiestellingformulier kunt u d.m.v. de "Download formulier" knop downloaden.

Wanneer de patiënt besproken is gaat u verder door met het proces d.m.v. de "ja" knop.

Pagina met "Nieuwe patiënt toevoegen: " verschijnt.

Vul de lege vakjes in, let hierbij op dat het eigen ziekenhuisnummer onder het kopje patiëntennummer wordt ingevuld. De verwijsbrief kunt u hier (1) uploaden.

#### Let op! De verwijsbrief inclusief patiëntgegevens zoals adres en telefoonnummer.

D.m.v. de "Patiënt opslaan en doorgaan" knop (2) slaat u de gegevens op en opent u de detailinformatie van de patiënt.

Uw casemanager ontvangt een automatisch gegenereerde email dat er een nieuwe patiënt is geregistreerd.

Indien u niet in de gelegenheid bent om de verwijsbrief direct te uploaden kunt u dit op een later moment in de detailinformatie als nog doen. Het is echter niet mogelijk om door te gaan met het reserveren van een afereseslot wanneer de verwijsbrief nog niet is geüpload.

Voorheen: hema ATMP 0018 Platform Manual Auteur: CB.IS Autorisatie: GC, NvH

#### Is de patient al besproken in het landelijk tumorboard?

Nieuwe patient toevoegen

Is dit het eerste of het tweede traject van deze patië

DLBCL

01

Studie HOVON-161 ~

UMCG ~

○ Eerste traiect ○ Tweede traject

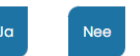

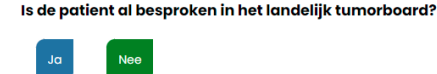

#### Verwijsprocedure

 Check de in- en exclusiecriteria voor CAR-T-celtherapie Neem bij twijfel (telefonisch) contact op Vul het landelijk indicatiestellingformulier CAR-T-celtherapie buiten stud Mail het formulier naar het landelijk aanmeldpunt tumorboard-cart@hei De ganmelding wordt beoordeeld door de landelijke CAR-T-cel tumorbog opgenomen met de behandelend arts. Als de patiënt aan de voorwaarde patiënt binnen een week worden opgeroepen voor screening.

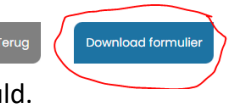

| Norm                                                                                      |          |
|-------------------------------------------------------------------------------------------|----------|
| Test Tussenvoegsel H                                                                      | HOVON161 |
| Geboortsdatum<br>10-10-1987 (20)<br>Sakse<br>©Man 🔿 Vrouw                                 |          |
| Verwijsbrief (kan ook later pas toegevoegd word<br>Bestand kiezen<br>Geen bestand gekozen | len)     |
| 1                                                                                         |          |

|  | hema Tx 4.004 SOP<br>Platform manual | Versie 1<br>Status: definitief<br>Geldig vanaf: 03-11-2022<br>Pagina <b>8</b> van <b>17</b> |
|--|--------------------------------------|---------------------------------------------------------------------------------------------|
|--|--------------------------------------|---------------------------------------------------------------------------------------------|

Wanneer uw patiënt voor een 2<sup>e</sup> aferese gaat kunt u gebruik maken van het knopje "Tweede traject".

| <b>V</b>                                                                                                    | hema Tx 4.004 SOP<br>Platform manual                                                                                                    | Aanmelding:<br>De aanmelding                                                                                                    | Planning Aferese is nog<br>De aferese is nog                                                                                                    | e:<br>g niet bevestigd De bewerking is nog niet beve<br>Patiënt Stopzetter                                                                                                    | Versie 1<br>et:<br>betigd De leverdatum is nog niet bevestigd                                         | Infusie:<br>De infusie is nog niet bevestigd |
|----------------------------------------------------------------------------------------------------|----------------------------------------------------------------------------------------------------|----------------------------------------------------------------------------------------------------|----------------------------------------------------------------------------------------------------|----------------------------------------------------------------------------------------------------|----------------------------------------------------------------------------------------------------|----------------------------------------------|
| Nu verschijnt de detailinf<br>Bovenaan ziet u het tijdse<br>geeft aan waar de patiën<br>Wanneer u op de knop "F<br>proces annuleren. Dit kar<br>Zodra de verwijsbrief geü | ormatie van de patiënt.<br>chema van de patiënt. De rode kleur<br>t in het proces zit.<br>Patiënt Stopzetten" drukt kunt u het gehele<br>n op elk moment in het traject.<br>ipload is, is de aanmelding afgerond en zal he        | et rode                                                                                                    | Patiënt: Test HOVONI6I<br>Geboortedatum: 10-10-1987<br>Sekse: ma<br>Zikkobeekt DBCL<br>Studie: HOVON-181<br>Ziekenhuis: UMCG<br>Patientnummer: 01<br>Behandelaar: charryda Bruinsm<br>Home<br>U moet de verwijsbrief uploade                | Toogewee<br>Charryd<br>Behand<br>na Kiik hier ou<br>an voordat u een aferesedatum kunt reserveren.                                                                                                    | ten behandelaar oanpassen:<br>la Bruinsma<br>akaar Opstoan<br>m een nieuwe behandelaar toe te voegen. | ✓                                            |
| vakje aanmelding wijzige                                                                                                    | n in de kleur groen                                                                                                    |                                                                                                    | Formulier Uploaden                                                                                                    |                                                                                                    |                                                                                                    |                                              |
| Reserveren van aferese s<br>Nadat de aanmelding cor<br>Dit kan d.m.v. de knop "<br>Er opent zich een venster<br>een drop down menu of i                                   | slot:<br>npleet is kunt u het aferese slot reserveren.<br>Aferese inplannen"<br>met daarin de optie om een aferesedatum t<br>in een agenda.                                                                                       | Aferesedatum:<br>Er is nog geen aferesedatum<br>Klik op de knop hieronder om<br>reserveren.<br>Aferese Inplannen<br>e selecteren in | één van de beschikbare dat<br>verzoek HOVONI61:<br>U kunt in de kalender hiernaast op een<br>bovenaan de kalender een knop met 'o<br>Alternatief kunt u ook in de lijst hieronde<br>selecteer de gewenste aferesedatum:<br>Kies een datum v | <b>tums te</b><br>beschikbare datum klikken om deze te selecteren. Er v<br>ppslaan om deze datum op te slaan.<br>er rochtstreeks een datum kiezen.                                                                                                    | verschijnt dan                                                                                        |                                              |
| Drop down menu:<br>• Selecteer datum<br>Agenda:<br>• Groene velden la<br>• Donkerge<br>• Lichtgroe<br>• D.m.v. één klik ku<br>• Nadat u een datu                          | en klik op de knop "datum opslaan"<br>ten zien welke data beschikbaar zijn<br>roen: 2 slots beschikbaar<br>en: 1 slot beschikbaar<br>unt u zien wanneer de transductie en verzend<br>im heeft geselecteerd kunt u boven aan de ka | ding van het product a<br>alender op opslaan di                                                                                     | gepland staat.<br>rukken.                                                                                                    | ne di ne di ne di ne di ne di ne di ne di ne di ne di ne di ne di ne ne ne ne ne ne ne ne ne ne ne ne ne ne ne ne ne ne ne ne ne ne ne ne ne ne ne ne ne ne ne ne ne ne ne ne ne ne ne ne ne ne ne ne ne ne ne ne ne ne ne ne ne ne ne ne ne ne ne ne ne ne ne ne ne ne ne ne ne ne ne ne ne ne ne ne ne ne ne ne< | V* M R R   0 2 0 0 0   0 2 10 0 0   0 2 10 0 0   0 2 10 0 0   0 2 20 10 0   0 30 1 25 25              |                                              |
| Wanneer er een datum is geselecteerd geeft de agenda ook weer wann<br>Voorheen: hema ATMP 0018 Platform Manual<br>Auteur: CB,IS<br>Autorisatie: GC, NyH                   |                                                                                                    | nneer de                                                                                                    |                                                                                                    |                                                                                                    | 0 7 8 0                                                                                               |                                              |

| 400 |  |
|-----|--|
|     |  |
| ₩.  |  |

Platform manual

transductie zal plaatsvinden en het product gereed is.

De casemanager ontvangt een automatisch gegenereerde email dat u een slot heeft gereserveerd.

#### Aferesedatum bevestigen:

Nadat u een slot heeft gereserveerd, heeft u de tijd om een patiënt te gaan screenen en de inen exclusiecriteria te bevestigen.

Om dit te bevestigen drukt u op de knop "Criteria Bekijken en Bevestigen".

#### Onderaan de pagina kunt u aangeven of de patiënt voldoet aan de criteria en gerandomiseerd is in ALEA. Voldoet de patiënt aan de criteria en is de patiënt gerandomiseerd in ALEA?

Als u op *ja* klikt, kunt u het studienummer toevoegen en de screening bevestigen. Als u op *nee* klikt, kunt u de reservering cancellen en (mocht de patiënt in de toekomst wel voldoen) op een later moment een nieuwe aferesedatum aanvragen.

Ja, de patiënt is gerandomiseerd én voldoet aan de criteria

Nee, de patiênt is niet gerandomiseerd of voldoet niet aan de criteria

#### LET OP! U moet hierna het studienummer vanuit ALEA invullen.

De casemanager van het UMCG zal ook de randomisatiemail vanuit ALEA binnenkrijgen en de aferesedatum bevestigen in het platform. De zorgprofessional van de site zal vervolgens een automatisch gegenereerde email krijgen met daarin de bevestiging van de aferesedatum.

Wanneer de patiënt de AXI-cel arm gerandomiseerd heeft, wordt het traject in het platform stopgezet door de casemanager van het UMCG. Vervolg dan de reguliere procedure voor AXI-cel registratie.

#### **Prescreening aferese:**

Voorafgaande aan de aferese dient het prescreening afereseformulier ingevuld te worden. Klik hiervoor op de knop onder Zorgprofessional: "Prescreening Aferese Invoeren"

Voorheen: hema ATMP 0018 Platform Manual Auteur: CB,IS Autorisatie: GC, NvH

#### Exclusiecriteria:

De in- en exclusiecriteria zijn nog niet bevestigd.

Hieronder vindt u een lijst met de vereiste criteria voor deelname aan deze studie.

Versie 1

Status: definitief Geldig vanaf: 03-11-2022

Pagina 10 van 17

Controleer deze alstublieft zodat de datum bevestigd kan worden.

Criteria Bekijken en Bevestigen

Zorgprofessional:

Prescreening Aferese Invoeren

| <b>É</b> | hema Tx 4.004 SOP<br>Platform manual | Versie 1<br>Status: definitief<br>Geldig vanaf: 03-11-2022<br>Pagina <b>11</b> van <b>17</b> |
|----------|--------------------------------------|----------------------------------------------------------------------------------------------|
|----------|--------------------------------------|----------------------------------------------------------------------------------------------|

U komt op de pagina waarin alle informatie voorafgaande aan aferese ingevuld dient te worden. Mocht er een hotelovernachting gewenst zijn dan zal de casemanager van het UMCG een boeking maken bij het NH-hotel tegenover het UMCG. LET OP! Serologie resultaten mogen niet ouder zijn dan 28 dagen op de dag van de aferese. Nadat u alle lege velden heeft ingevuld drukt u op de knop "gegevens opslaan en doorgaan".

De aferese zal plaatsvinden in het UMC Groningen. Binnen 24h na aferese zal de casemanager van het UMCG de gegevens van de afereseprocedure in het platform invoeren. Wanneer deze is ingevuld zal het knopje "gegevens afereseprocedure bekijken" verschijnen / groen word Gegevens Afereseprocedure Bekijken Wanneer er grote complicaties tijdens de afereseprocedure optreden zal de studie-PI contact opnemen met de PI van de site

#### Voortgang product:

Aferese:

Op dag 5 van de ARI-0001 CAR T-cel productie zal er een transductie plaatsvinden, uitslag volgt enkele dagen hierna. Aan de hand van deze test wordt het product voorlopig goedgekeurd of afgekeurd. Wanneer het product wordt afgekeurd zal de studie-PI contact opnemen met de PI van de site. De casemanager zal het product afkeuren in het platform en contact opnemen met de coördinator voor het plannen van een nieuwe aferesedatum of het stopzetten van het traject.

Wordt het product goedgekeurd dan zal de casemanager van het UMCG het product goedkeuren in het platform en de leveringsdatum bevestigen. Met goedkeuring van het product heeft de site toestemming om te starten met de conditioneringstherapie.

Er zal een automatisch gegenereerde email naar de coördinator verstuurd worden dat de transductie geslaagd is.

#### Koeriersinformatie:

Om het product te kunnen leveren is een afleveradres nodig. Via het knopje koeriersinformatie invoeren kunt u de gewenste aflevertijd, door wie het in ontvangst genomen mag

Voorheen: hema ATMP 0018 Platform Manual Auteur: CB.IS Autorisatie: GC, NvH

#### Casemanager:

#### Zorgprofessional:

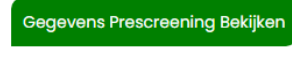

Koerierinformatie Invoerer

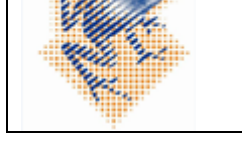

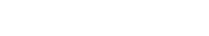

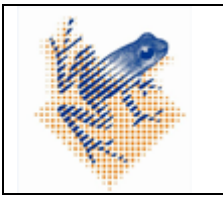

Platform manual

worden en de adresgegevens invoeren.

U hoeft als site eenmalig het afleveradres in te voeren.

U klik op de link " hier " om de contactgegevens van uw site toe te voegen. U komt op de volgende pagina waarin in de rechter tabel de contactgegevens toegevoegd kunnen worden.

| Datum levering product                                                |
|-----------------------------------------------------------------------|
| 12-09-2022                                                            |
| Klik hier om de leverdatum aan te passen.                             |
| Datum opname                                                          |
| dd-mm-jjjj 🗊                                                          |
| Aflevertijd<br>: O<br>*De koerier heeft een aanrijtijd van 30 minuten |
| Wie mag het in ontvangst nemen?                                       |
|                                                                       |
|                                                                       |

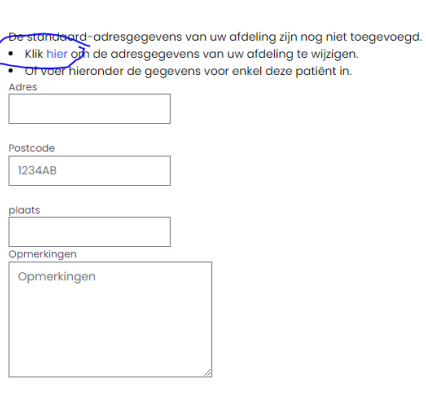

Versie 1

Status: definitief Geldig vanaf: 03-11-2022

Pagina 12 van 17

Gegevens opslaan

#### Koeriersinformatie toevoegen:

Datum levering product 12-09-2022 Klik hier om de leverdatum aan te passen.

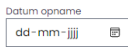

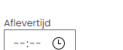

\*De koerier heeft een aanrijtijd van 30 minuten

Wie mag het in ontvangst nemen?

#### Klik hier om de adresgegevens van uw afdeling te wijzigen.

Adres Hanzeplein 1

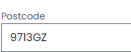

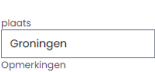

Opmerkingen

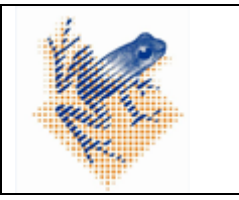

| Straat                                     |   |
|--------------------------------------------|---|
|                                            |   |
| nummer                                     |   |
| Postcode                                   |   |
| 1234AB                                     |   |
| Postbus(wanneer van toepassing)            |   |
| openingstijd                               |   |
| :                                          | Ŀ |
| Sluitingstijd                              |   |
| :                                          | Ŀ |
| Op welke dagen is de afdeling beschikbaar? |   |
| Contactinformatie van de locatie           |   |
| Overige bijzonderheden locatie             |   |
| Contactpersoon:                            |   |
| Onderhoud en Updates                       | ~ |

### LET OP! Heeft u deze opgeslagen dan moet u via de "HOME" knop terug naar uw patiënt.

Wanneer u bovenstaande eenmalig heeft ingevuld en u opent de koeriersinformatie dan zal hier standaard uw afleveradres verschijnen.

U dient daarna de datum van opname, gewenste aflevertijd en door wie het product in ontvangst genomen mag worden in te vullen.

| un uun te p   | Jusse                   |
|---------------|-------------------------|
|               |                         |
|               |                         |
|               |                         |
|               |                         |
|               |                         |
|               |                         |
| anriitiid van | 30 mi                   |
|               |                         |
| nemen?        |                         |
|               |                         |
|               |                         |
|               |                         |
|               |                         |
|               |                         |
|               |                         |
|               | anrijtijd van<br>nemen? |

#### Koeriersinformatie toevoegen:

| Klik hier om de adresgege<br>Adres | vens van uw afdeling te wijzigen |
|------------------------------------|----------------------------------|
| Hanzeplein 1                       |                                  |
| Postcode                           |                                  |
| 9713GZ                             |                                  |
| plaats                             |                                  |
| Groningen                          |                                  |
| Opmerkingen                        |                                  |
| Opmerkingen                        |                                  |
|                                    |                                  |
|                                    |                                  |

De casemanager van het UMCG zal de verzending coördineren.

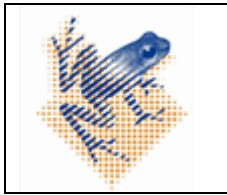

Platform manual

#### **Ontvangst Investigational Product:**

Nadat u het product heeft ontvangen dient u dezelfde dag het ontvangstformulier in te vullen en te uploaden in het platform. Klik hiervoor op de knop " bestand kiezen" bij het kopje ontvangstformulier. Wanneer u het bestand heeft gekozen, klikt u up de knop "Ontvangstformulier Opslaan" De knop wordt groen en u kunt het formulier terugvinden door op de knop "downloaden" te drukken Versie 1 Status: definitief Geldig vanaf: 03-11-2022 Pagina **14** van **17** 

# **Ontvangstformulier:**

#### Ontvangstformulier uploaden?

Bestand kiezen Geen bestand gekozen

Ontvangstformulier opslaan

#### Infusie investigational product:

Nadat u het product heeft geïnfundeerd, dient u dezelfde dag het infusieformulier in te vullen en te uploaden in het platform. Klik hiervoor op de knop " bestand kiezen" onder het kopje infusieformulier. Wanneer u het bestand heeft gekozen klikt u up de knop "Infusieformulier Opslaan" De knop wordt groen en u kunt het formulier terugvinden door op de knop "downloaden" te drukken

Infusieformulier downloaden?

Ontvangstformulier downloaden?

# Download

Download

#### **Traject afronden:**

Nadat alle formulieren geüpload zijn kunt u het traject afronden.

De rode knop "stop zetten" boven in de voortgang van de patiënt zal wijzingen in "Traject afronden"

#### Voorheen: hema ATMP 0018 Platform Manual Auteur: CB,IS Autorisatie: GC, NvH

## Infusieformulier uploaden?

Bestand kiezen Geen bestand gekozen

Infusieformulier Opslaan

Infusieformulier:

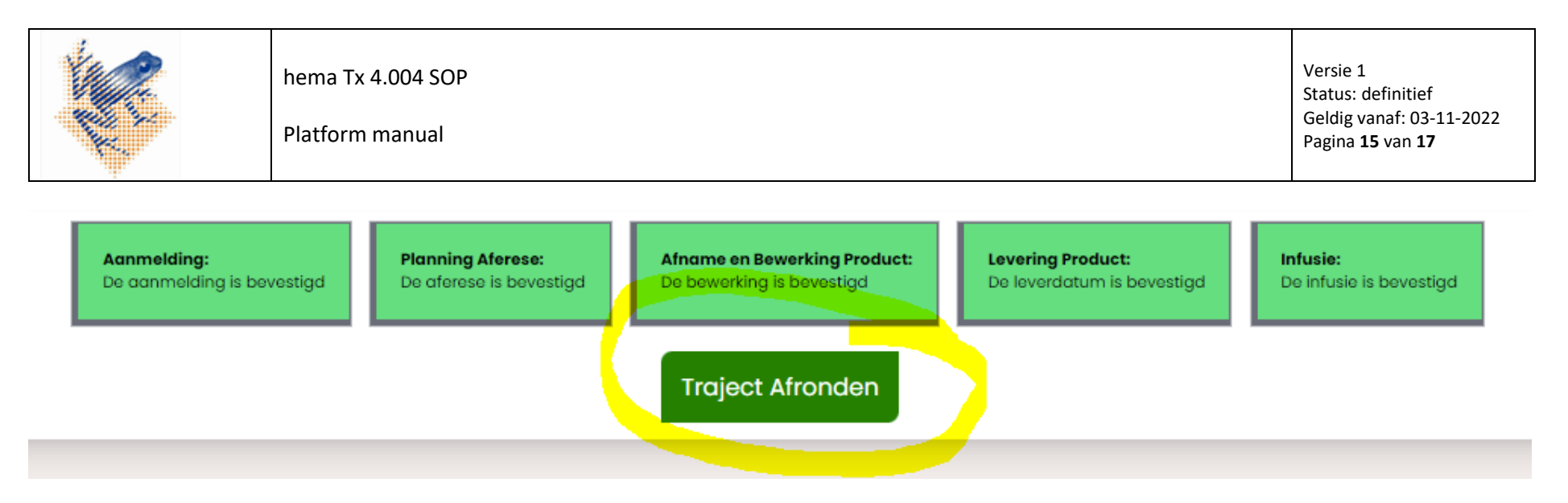

#### Bij het selecteren van de knop zal de volgende informatie verschijnen:

# Traject Afronden

Heeft u de opgeslagen ontvangst- en infusieformulieren gecontroleerd?

Als de gegevens kloppen, klik dan hieronder om het traject te voltooien:

**Bevestig Afronding** 

Door op de knop "Bevestig Afronding" te drukken zult u het traject afronden.

De status van de patiënt zal wijzigen in "niet actief"

Alle geüploade formulieren blijven beschikbaar en kunnen ten alle tijde gedownload worden.

Wanneer u op de home knop klikt zal deze patiënt niet meer direct zichtbaar zijn.

| <b>É</b> | hema Tx 4.004 SOP<br>Platform manual | Versie 1<br>Status: definitief<br>Geldig vanaf: 03-11-2022<br>Pagina <b>16</b> van <b>17</b> |
|----------|--------------------------------------|----------------------------------------------------------------------------------------------|
|          |                                      |                                                                                              |

U kun d.m.v het drop down menu van het kopje status, de voltooide patiënten zoeken. Wanneer u deze selecteert, zult u uw patiënt terugvinden in het platform.

### Patiënten:

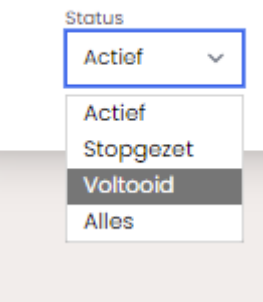

#### Patiënten stopzetten:

U kunt ten alle tijde van het traject de patiënt stopzetten in het platform.

Bovenaan bij de voortgang van de patiënt bevindt zich een rode knop: "Patiënt Stopzetten"

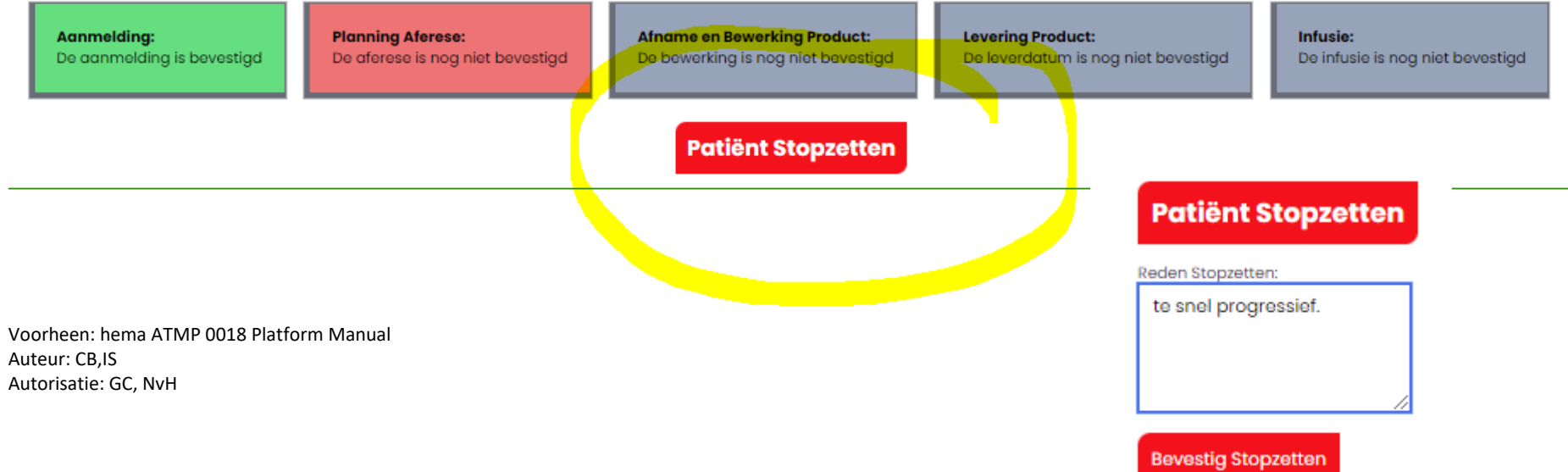

| <b>K</b> | hema Tx 4.004 SOP<br>Platform manual | Versie 1<br>Status: definitief<br>Geldig vanaf: 03-11-2022<br>Pagina <b>17</b> van <b>17</b> |
|----------|--------------------------------------|----------------------------------------------------------------------------------------------|
|----------|--------------------------------------|----------------------------------------------------------------------------------------------|

Wanneer u deze selecteert, verschijnt er een veld met daarin Reden Stopzetten.

U dient dit veld in te vullen.

Nadat de reden is toegevoegd kunt u op de knop Bevestig Stopzetten drukken

#### U heeft de patiënt stopgezet, u kun nu geen aanpassingen meer maken in het dossier van deze patiënt.

Wanneer u op de homeknop klikt zal deze patiënt niet meer beschikbaar zijn.

U kun d.m.v het drop down menu van het kopje status, de stopgezette patiënten zoeken. Wanneer u deze selecteert, zult u uw patiënt terug vinden in het platform.

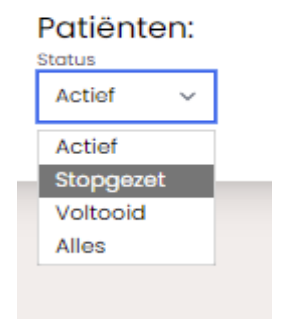